# Rimage Catalyst® 内蔵製品セットアップおよび インストールガイド

### はじめる前に:

本書では、Rimage Catalyst<sup>®</sup> 内蔵製品のセットアップ方法について説明します。Catalyst 内蔵シリーズの製品には、Catalyst 6000Nも含まれます。

本書は、機器のセットアップやソフトウェアのインストール、Windows®オペレーティングシステムを理解している方を対象にしています。本ガイドに記載されている手順がよくわからない場合は、コンピュータ技術者に問い合わせてください。

本書の参照文献は、製品に同梱されているRimage Catalyst ユーザー ガイド ディスクから 入手できるほか、オンライン (www.rimage.com/support)

### 重要!

- 始める前にセットアップ取扱説明書のすべての内容に目を通してください。
- Rimage システムの梱包箱と内部梱包材はすべて保管しておいてください。

#### 注記:

- Rimage Catalyst 内蔵システムは、オートローダおよび内蔵コンピュータ(PC)からなり ます。Rimage ソフトウェアはすべて、事前に内蔵 PC にインストールされています。本シ ステムは、Everest Encore™ または Prism III™ プリンタのいずれかと共に利用可能です。
- ・ ご使用のシステムの概観は図に示されているものと異なる場合があります。
- 本書では、Catalyst および「オートローダ」という用語を、上記の製品を示すために使用 します。「プリンタ」という用語は、Everest Encore または Prism III プリンタを指します。「 システム」という用語は、Catalyst オートローダとプリンタの組み合わせを指します。
- ・ また、本製品は相間電圧 120/230Vの IT 配電システム用に設計されています。
- 特に明記のない限り、Windowsのナビゲーションの説明はWindows 10のパスを示しています。その他のオペレーティングシステムでは多少異なる場合があります。

## 必要なアイテム:

ネットワークケーブルが必要です。ソフトウェアが正常に動作するには、ネットワーク接続が必要です。

**重要!**ネットワークケーブルはお客様自身で用意していただく必要があります。ネットワークケーブルは本システムに含まれていません。

- ローカルのシステム制御には、モニター、USB マウス、および USB キーボードが 必要です。
- ハサミまたはペンチ
- プラスドライバ

### アクセサリキットの内容の確認

アクセサリキットの内容:

- Rimage Catalyst 内蔵製品セットアップおよびインストールガイド (本書)
- Rimage 製品保証規定
- A/Cコード
- USB ケーブル
- Rimage Catalyst ユーザー ガイド ディスク
- Rimage Software Suite ソフトウェアディスクならびにリカバリ ディスクが挿入されているディスクホルダ
- リカバリディスクの説明書
- ・ システムドアキー

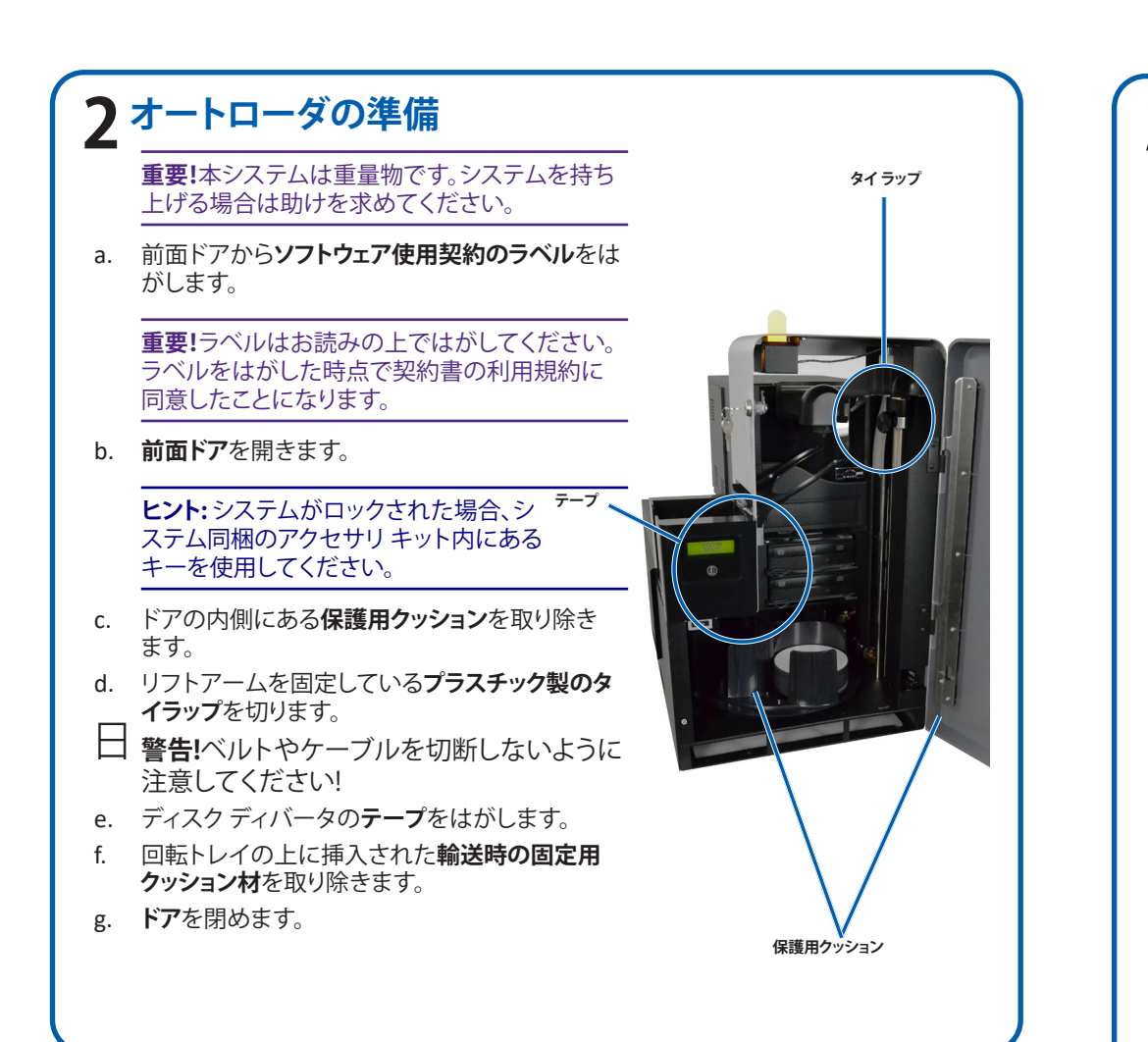

# 3 プリンタのセットアップ

### Prism III™

a. **Prism プリンタ**を開梱します。Prism プリンタの箱のラベルを参照してください。

### 注記: Prismの印刷リボンは既に装着されています。

b. プリンタのプラスチックの脚部がプリンタプレート上の溝にきちっとはまるように、プリンタを Rimage Catalyst システムの上に置きます。

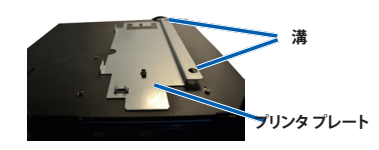

- c. ケーブルを接続します。
  i. USB ケーブルをプリンタに接続します。
  - ii. Catalyst のプリンタケーブルをプリ ンタに接続します。
  - Catalystの **電源コード**をプリンタに 接続します。
- d. **Prism プリンタの電源スイッチ**を押してオンの位置にします。

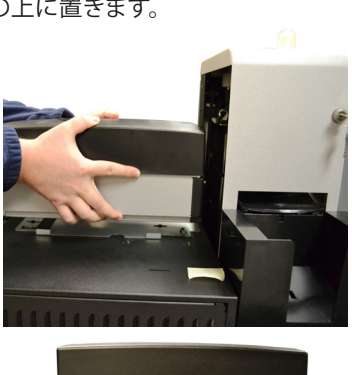

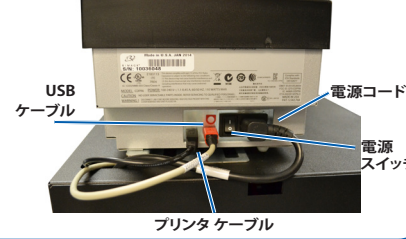

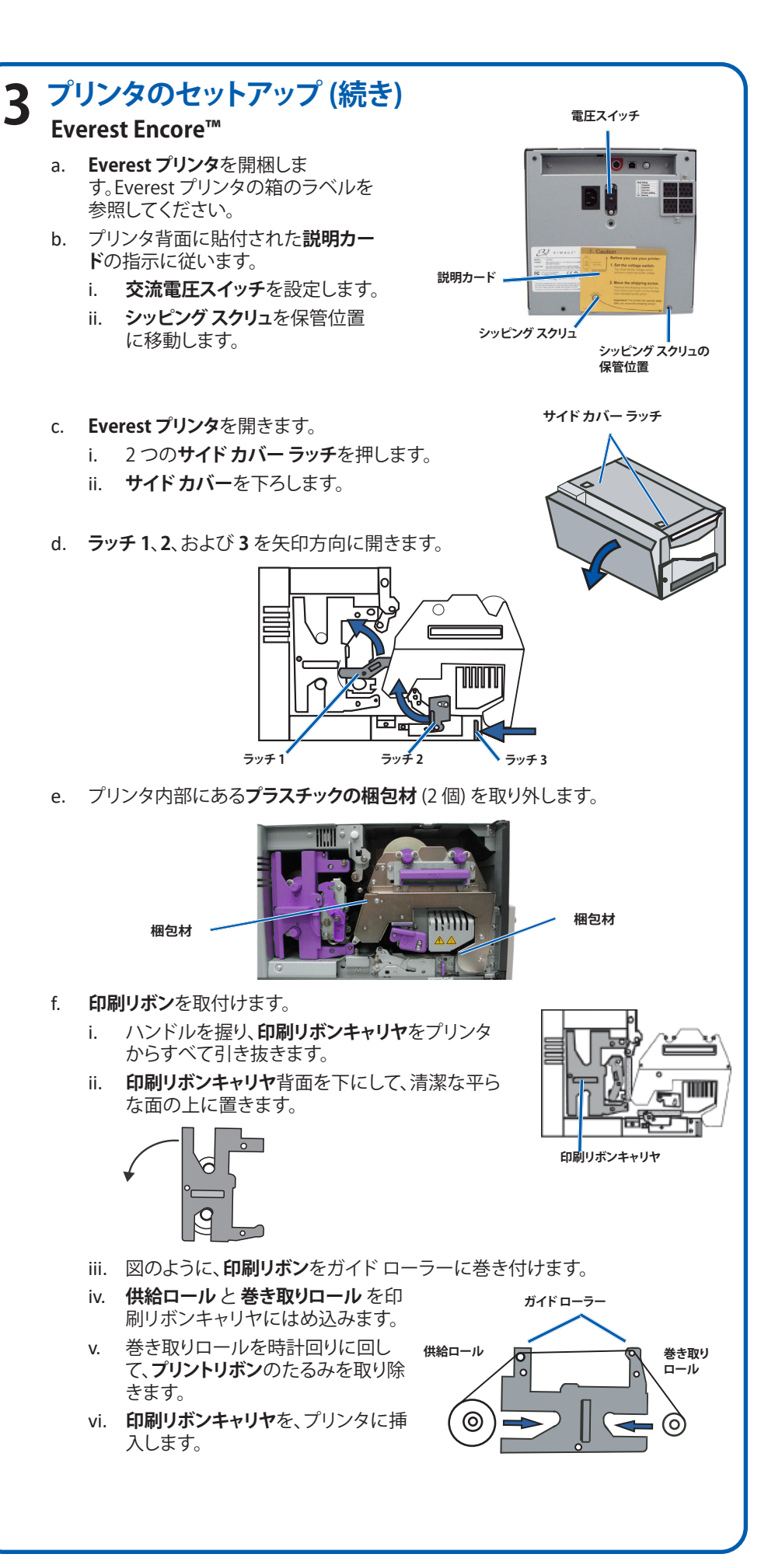

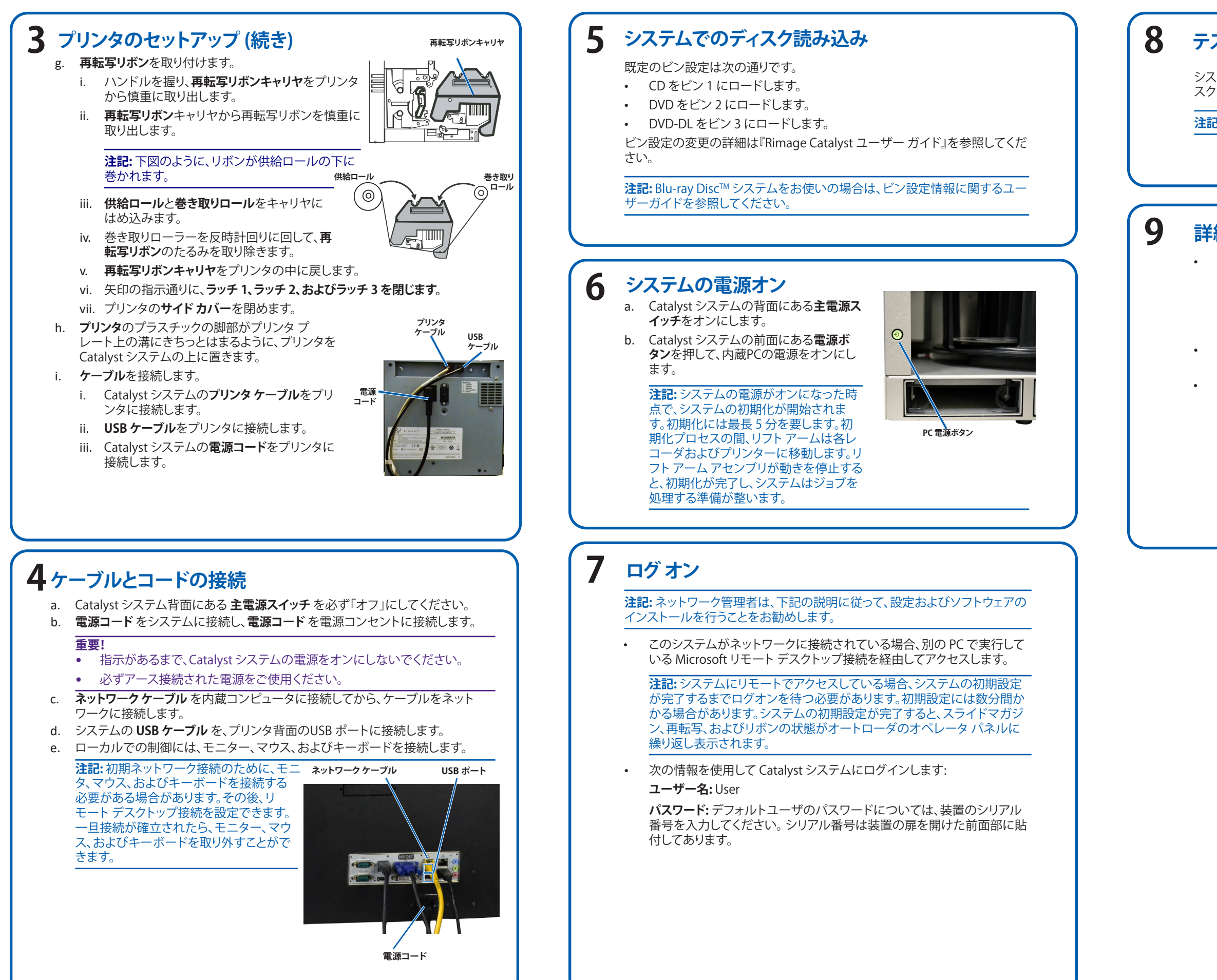

# テストと確認

システムが正常に動作していることを確認するために、QuickDisc™を使用してディ スクを3枚作成するテストジョブを実行します。

注記: これで Rimage WebRSM を使ってシステム設定を調整できます。

## 詳細情報

- 次のガイドはオートローダに同梱されている Rimage Catalyst ユーザーガ イドディスクに含まれています。
  - Rimage Catalyst ユーザー ガイド
  - 上記ガイドを閲覧するには、ユーザーガイド ディスクを PC のディスク ドライブに挿入してください。
  - Catalyst システムの操作と管理に関する情報については、『Rimage Catalyst ユーザー ガイド』を参照してください。
- さらなるサポート情報および製品情報については、 www.rimage.com/supportをご覧ください。